Role si viete veľmi jednoducho zadať sami alebo Váš nadriadený pre Vás cez SAP FIORI záložka - Správa používateľov:

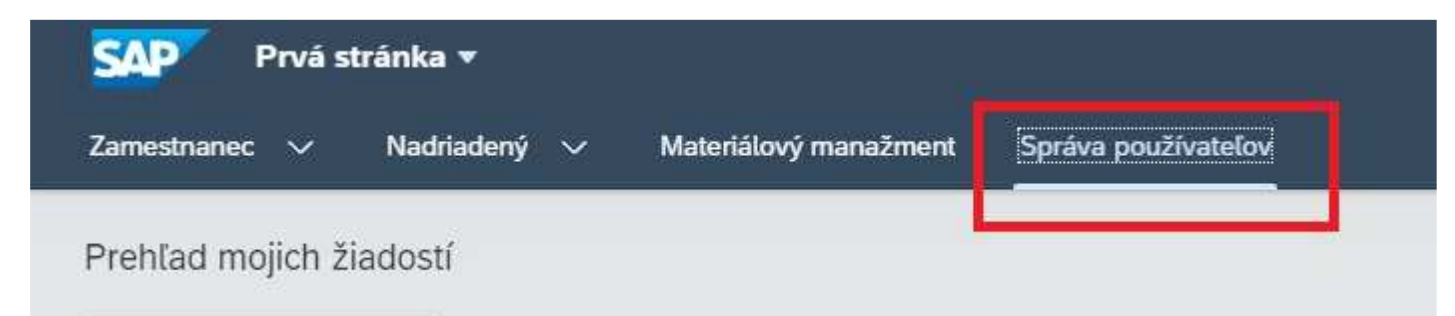

V spodnej časti sa nachádza dlaždica Zmena rolí používateľa:

| Zmena rolí     | Zmena údajov |
|----------------|--------------|
| používateľa    | používateľa  |
| 2 <sup>6</sup> | 8            |

## Následne vyberte používateľa, ktorému chcete pridať rolu/roly:

| < SAP Zmena ro         | lí používateľa 🛪        |                          |                 |               |     | م             | ۵          | 8    |
|------------------------|-------------------------|--------------------------|-----------------|---------------|-----|---------------|------------|------|
| Standard               |                         | J stačí                  | vyplniť 1 param | eter napr UIC | )   |               |            |      |
| Meno:                  | Priezvisko:             | Login: V                 | Organizācia:    | Platnost o    | 501 | Osobné čislo: |            |      |
| ß                      | 0                       | V(123456                 | 9               | 9             | 69  |               | 13         | 9    |
| Pracovná pozicia:      | Meno zodpovednej osoby: | Meno priameho nedriadené | hoc             |               |     |               |            |      |
| G                      | 9                       |                          | 19              |               |     | Spustif L     | pravit fil | dre. |
|                        |                         | 4                        |                 |               |     |               |            |      |
| Zmena rolí používatela |                         |                          |                 |               |     | 6             | 1.54       | 1.00 |

# Po nájdení, kliknite na používateľa:

| Zmena rolí používateľa (1)        |            |                                 |             | 1            |
|-----------------------------------|------------|---------------------------------|-------------|--------------|
| Meno                              | Priezvisko | Organizácia                     | Platnosť do | Osobné číslo |
| 112                               |            | 1510 (Ministerstvo financii SR) |             | 1978         |
| Pracovná pozícia:                 |            |                                 |             |              |
| Meno zodpovednej osóby:           | klik       | do voľného priestoru            |             |              |
| Meno priameho nadriadeného:       | AllA       | do vomeno priestora             |             |              |
| Status CES: (2) Nezablokované (U) |            |                                 |             |              |
| Status BW: 🖄 Status neznámy (N)   |            |                                 |             |              |
| Status SOL: A Status neznámy (N)  |            |                                 |             |              |

#### Potom vpravo hore – zmena rolí používateľa:

| <  | SAP | Zmena roli použivateľa 👻 |                  |      | ۹ ۵                    | E  |
|----|-----|--------------------------|------------------|------|------------------------|----|
| 15 | ×   | (iii                     | klik vpravo hore | 1960 | Zimena coli ultivatola | 50 |

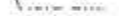

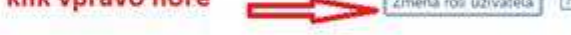

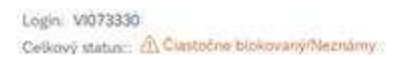

## Pomocou tlačidla + Pridaj si pridajte ľubovoľný počet rolí na schválenie:

| Založenie požiadavky na zmenu rolí |                   |                        |            |            |      |  |
|------------------------------------|-------------------|------------------------|------------|------------|------|--|
| 🕂 Pridaj                           | ✓ Skontrolovať KO | 🛗 Zmeň zobrazenie      |            |            |      |  |
| Prijímajúci                        | systém            | Rola                   | Od         | Do         | Stav |  |
|                                    | 00                | 71510 ALITU VAU VD VVO | 20 12 2022 | 21 12 0000 |      |  |

Pridajte všetky roly ktoré potrebujete naraz v jednej žiadosti (opakovaným stlačením + Pridaj sa Vám otvorí ďalší riadok) – pretože ak žiadosť čaká na schválenie, ďalšie roly nie je možné pridať (až po schválení požiadavky)

#### Začnite písaním názvu roly do poľa Rola:

Založenie požiadavky na zmenu rolí

| 🕂 Pridaj 🗸 Skontrolovať KO 🏼 🛱 Zr | neň zobrazenie     |                 |                                                                           |              |
|-----------------------------------|--------------------|-----------------|---------------------------------------------------------------------------|--------------|
| Prijímajúci systém                | Rola               | Od              | Do                                                                        | Stav         |
| C C                               | Z151               | dd.MM.yyyy      | dd.MM.yyyy                                                                | <br>Pridanie |
| PE1CLNT100                        | Prijímajúci systém | Rola            | Krátky popis                                                              |              |
| PE1CLNT100                        | PE1CLNT100         | Z1510_AM_ADMIN  | Spracovateľ - administrátor<br>zákazníckych nastavení FI-AA-Úrad<br>MF SR |              |
| PE1CLNT100                        | PF1CLNT100         | Z1510 AM GESTOR | Gestor majetku v module FI-AA-Úrad                                        |              |
| PE1CLNT100                        |                    |                 | MFSR                                                                      |              |

Zoznam rolí sa automaticky zobrazí a klikom na Vami žiadanú rolu sa rola vyplní spolu s prijímajúcim systémom:

Založenie požiadavky na zmenu rolí

| + Pridaj) 🗸 Skontrolovať KO) 🕮 Zmeň zobrazenie |                        |            |            |          |       |  |  |
|------------------------------------------------|------------------------|------------|------------|----------|-------|--|--|
| Prijímajúci systém                             | Rola                   | Od         | Do         | Stav     | Akcia |  |  |
| PE1CLNT100                                     | Z1510_AM_ADMIN         | dd.MM.yyyy | dd.MM.yyyy | Pridanie |       |  |  |
| PE1CLNT100                                     | Z1510_AUTH_VYH_KP_KKO  | 29.12.2022 | 31.12.9999 |          |       |  |  |
| PE1CLNT100                                     | Z1510_HRTV_ZAMESTNANEC | 29.12.2022 | 31.12.9999 |          |       |  |  |
| DE10LNT100                                     | 71EIN MAL TIADATEI     | 00 10 0000 | 31 13 0000 |          | (min) |  |  |

# Dôležité: Prijímajúci systém treba mať vždy PE1CLNT100 (produkčný CES systém S/4 HANA)

# Následne vyplňte dátumy platnosti rolí (spravidla OD - deň zadania a DO - 31.12.9999)

| Založenie požiadavky na zmenu rolí             |                    |            |            |          |  |  |
|------------------------------------------------|--------------------|------------|------------|----------|--|--|
| 🕂 Pridaj) 🗸 Skontrolovať KO) 🌐 Zmeň zobrazenie |                    |            |            |          |  |  |
| Prijímajúci systém                             | Rola               | Od         | Do         | Stav     |  |  |
| PE1CLNT100                                     | C Z1510_AM_ADMIN C | 01.01.2023 | 31.12.9999 | Pridanie |  |  |
|                                                |                    |            |            |          |  |  |

## Môžete pokračovať pridaním ďalšej roly cez tlačidlo + Pridaj:

| Založenie požiadavky na zmenu rolí             |                |            |            |          |  |  |
|------------------------------------------------|----------------|------------|------------|----------|--|--|
| 🕂 Pridaj 🗸 Skontrolovať KO f 🖽 Zmeň zobrazenie |                |            |            |          |  |  |
| Prijímajúci systém                             | Rola           | Od         | Do         | Stav     |  |  |
| PE1CLNT100                                     | Z1510_AM_ADMIN | 01.01.2023 | 31.12.9999 | Pridanie |  |  |
|                                                |                |            |            |          |  |  |

#### Alebo založenie ukončíte tlačidlom vpravo dole Založ požiadavku:

Založenie požiadavky na zmenu rolí 🕂 Pridaj) 🗸 Skontrolovať KO) 🌐 Zmeň zobrazenie) Akcia Prijímajúci systém Od Do Stav Rola PE1CLNT100 Z1510\_AM\_ADMIN 01.01.2023 31.12.9999 Pridanie PE1CLNT100 Z1510 AUTH VYH KP KKO 29.12.2022 31,12,9999

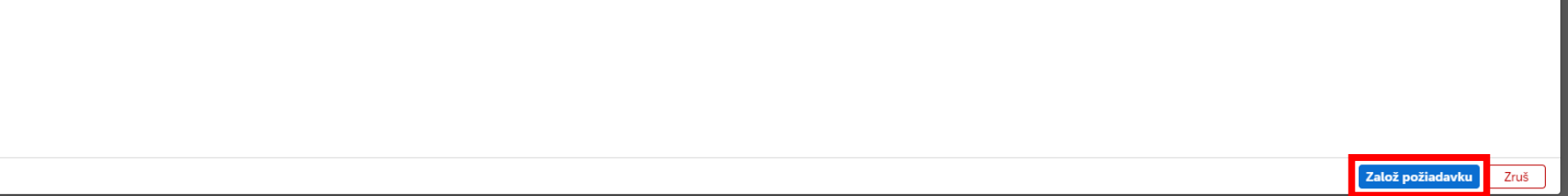

tatue SOL.

Požiadavka sa odošle na schválenie.